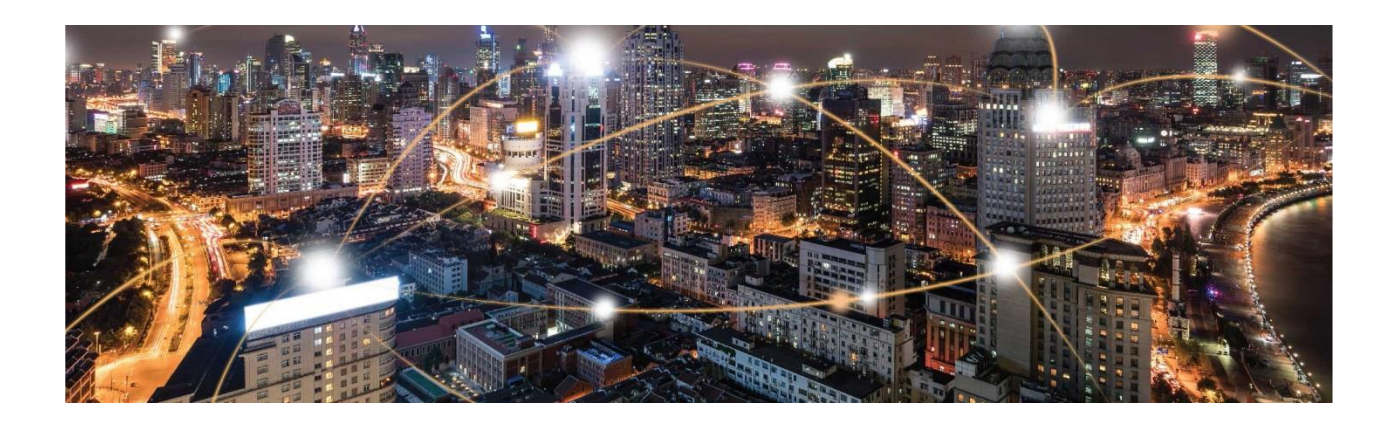

# Sequans Monarch Go and Go-GPS Starter Kit User Manual

**Application Note** 

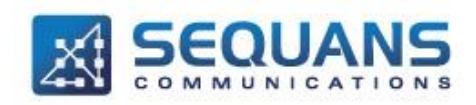

SEQUANS Communications Les Portes de la Défense – Hall A 15-55 Boulevard Charles de Gaulle 92700 Colombes - France Phone. +33.1.70.72.16.00 Fax. +33.1.70.72.16.09

www.sequans.com contact@sequans.com

Confidential and Proprietary

### Legal Notices Copyright© 2019, SEQUANS Communications

All information contained herein and disclosed by this document is confidential and the proprietary property of SEQUANS Communications and all rights therein are expressly reserved. Acceptance of this material signifies agreement by the recipient that the information contained in this document is confidential and that it will be used solely for the purposes set forth herein. Acceptance of this material signifies agreement by the recipient that it will not be used, reproduced in whole or in part, disclosed, distributed, or conveyed to others in any manner or by any means – graphic, electronic, or mechanical, including photocopying, recording, taping, or information storage and retrieval systems – without the express written permission of SEQUANS Communications.

All Sequans' logos and trademarks are the property of SEQUANS Communications. Unauthorized usage is strictly prohibited without the express written permission of SEQUANS Communications.

All other company and product names may be trademarks or registered trademarks of their respective owners. Products and services of SEQUANS Communications, and those of its licensees may be protected by one or more pending or issued U.S. or foreign patents.

Because of continuing developments and improvements in design, manufacturing, and deployment, material in this document is subject to change without notification and does not represent any commitment or obligation on the part of SEQUANS Communications. SEQUANS Communications shall have no liability for any error or damages resulting from the use of this document.

## **Document Revision History**

| Revision | Date           | Description          |
|----------|----------------|----------------------|
| 1        | September 2019 | First edition        |
| 2        | October 2019   | Added Monarch Go-GPS |

Confidential and Proprietary

# **Table of Contents**

| Document Revision History                            | . 3 |
|------------------------------------------------------|-----|
| Table of Contents                                    | .4  |
| Introduction                                         | .5  |
| 1. Starter Kit presentation                          | .5  |
| 1.1. Starter Kit contents                            | .5  |
| 1.2. Starter Kit software dependencies               | .5  |
| 1.3. Starter Kit connectors                          | .6  |
| 2. Getting started                                   | .7  |
| 2.1. Board preparation                               | .7  |
| 2.2. Drivers installation                            | .7  |
| 2.3. Verifying your installation                     | .7  |
| 2.4. Overview of the COM ports                       | . 8 |
| 2.5. Using the kit in a wired environment            | . 9 |
| 3. Using the Starter Kit                             | . 9 |
| 3.1. Sending AT Commands                             | . 9 |
| 3.2. Connecting the Starter Kit to Verizon network1  | 1   |
| 3.3. Connecting the Starter Kit to a test equipment1 | 2   |
| 3.4. Checking the Signal Strength1                   | 2   |
| 3.5. Sending data to a cloud                         | 3   |
| 4. Troubleshooting Issues1                           | 4   |
| 4.1. Most common issues1                             | 4   |
| 5. Annex1                                            | 4   |

Confidential and Proprietary

# Introduction

This document provides an overview of the Monarch Go and Go-GPS Starter Kit, its basic installation procedures and a quick startup reference to use the kit with a PC. It also includes a section to perform prototyping with an external MCU. Video are also available from Sequans support team.

# **1. Starter Kit presentation**

## **1.1. Starter Kit contents**

### Out of the box, the Starter Kit is delivered with

- The interface board with Monarch Go and Go-GPS
- One USB type A to MiniUSB type B cable
- One Flex cable for board-to-board connection
- One screw driver

Note: the cellular (LTE-M) SIM card is pre-installed in Monarch Go and Go-GPS. If you need to change the SIM card pre-installed in Monarch Go and Go-GPS device, a video is available under NDA-Design Ressources/Video – howto/NDA-Monarch Go-video-replacing SIM card.avi.

## **1.2.** Starter Kit software dependencies

### The Starter Kit requires external Software to help you performing some operations

- Mandatory
  - Serial Terminal Emulator under Windows, necessary to interact with the Starter Kit through AT Commands. The examples illustrated in this document are based on Tera Term Software

Confidential and Proprietary

# **1.3. Starter Kit connectors**

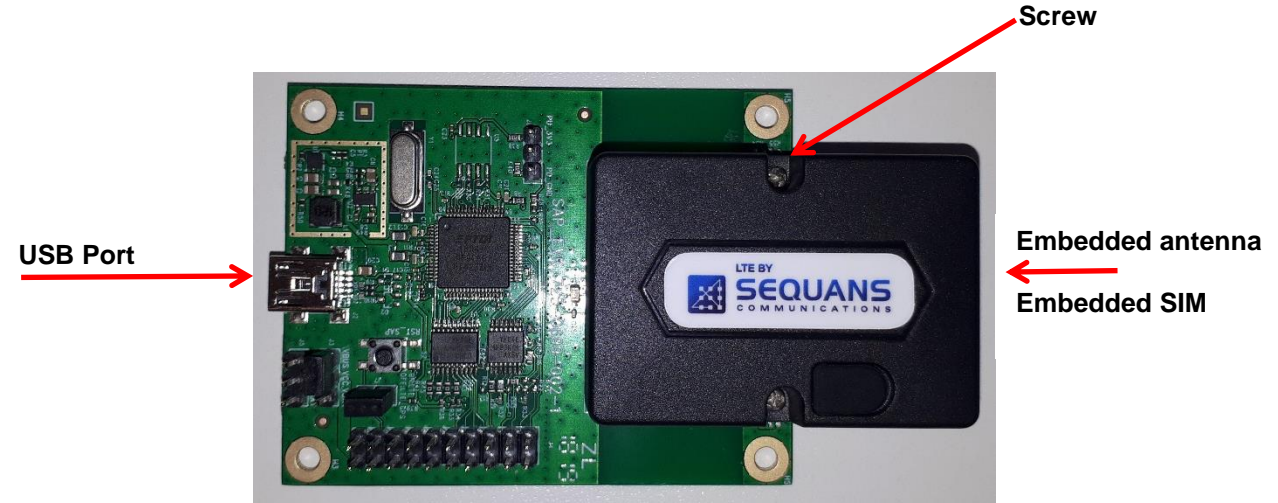

For jumpers and headers default settings please refer to the Annex

You can also connect the board-to-board flex cable:

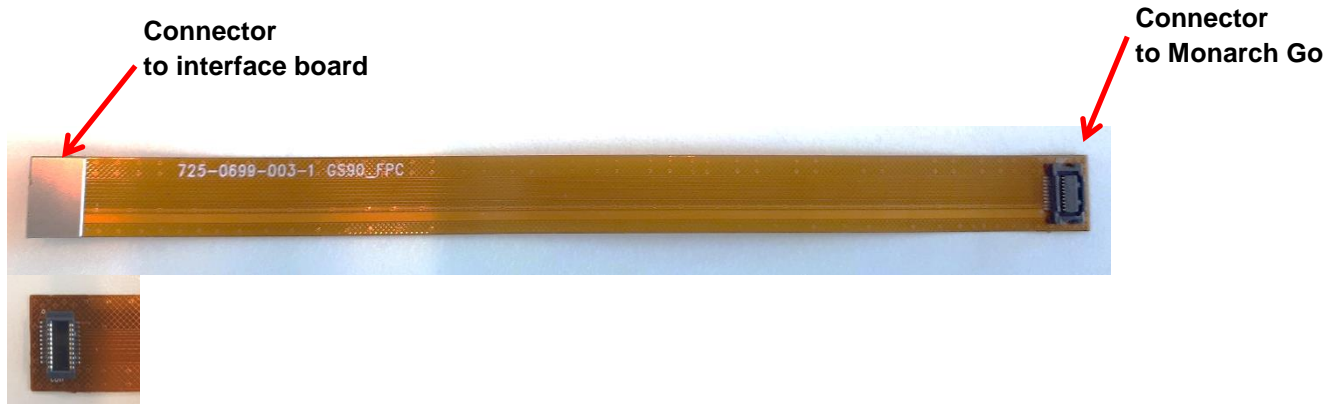

The use of board-to-board flex cable is optional (for more details on how to connect it check the Annex)

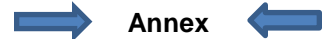

Confidential and Proprietary

# 2. Getting started

## 2.1. Board preparation

• Plug the mini-USB cable from your PC to the interface board USB Port

# 2.2. Drivers installation

- When you plug the USB connector for the first time in your PC, you need to wait for about one minute, the time to allow the drivers to be auto-installed on windows
- The USB connects the on-board UART-USB bridge IC to provide ACM interfaces (virtual COM) in order to access the board through UART
- You should see a window popping up with the following information

| Driver Software Installation                                                                  | x                                              |
|-----------------------------------------------------------------------------------------------|------------------------------------------------|
| Installing device driver software                                                             |                                                |
| USB Serial Converter<br>USB Serial Port                                                       | Ready to use<br>Searching Windows Update       |
| Obtaining device driver software from Window<br>Skip obtaining driver software from Windows I | s Update might take a while.<br>/ <u>pdate</u> |
|                                                                                               | Close                                          |

- If for some reasons, the driver fails to auto-install on windows, you can always install them manually from <u>http://www.ftdichip.com/Drivers/VCP.htm</u> FTDI driver labelled UART/USB
- After driver installation, it is safer to unplug the Starter Kit and reboot your PC

# 2.3. Verifying your installation

- After completing the drivers' installation, whenever you plug the USB cable you should be able to see the following, under Windows Control Panel, Device Manager
  - Ports (COM & LPT)
     USB Serial Port (COM151)
     USB Serial Port (COM152)
     USB Serial Port (COM153)
     USB Serial Port (COM154)
     Processors
- Port enumeration can be different on your PC from the given example, depending on your local settings (example COM23, COM24...)

Confidential and Proprietary

# **2.4.** Overview of the COM ports

• The following table summarizes the COM ports under Windows and their mapping and configuration to the Starter Kit

### We will work with Main UART 1 all along the process

| Port<br>Enumeration | Board<br>Mapping | Usage      | Baudrate | Data<br>Bits | Flow<br>Control | Parity | Stop |
|---------------------|------------------|------------|----------|--------------|-----------------|--------|------|
| COMa ex COM14       | Main UART 1      | AT Command | 115200   | 8            | Hardware        | None   | 1    |

You can check the annex if you are interested in connecting the serial terminal to the COM Port mapped to debug UARTs:

| Port<br>Enumeration | Board<br>Mapping | Usage      | Baudrate | Data<br>Bits | Flow<br>Control | Parity | Stop |
|---------------------|------------------|------------|----------|--------------|-----------------|--------|------|
| COMb ex COM15       | Debug UART 2     | Console    | 115200   | 8            | None            | None   | 1    |
| COMc ex COM16       | Debug UART 0     | AT Command | 921600   | 8            | Hardware        | None   | 1    |
| COMd ex COM17       | UNUSED           | N/A        | N/A      | N/A          | N/A             | N/A    | N/A  |

**WARNING**: COM ports cannot be shared between two different applications at the same time. If you try to do this, one of the applications will be in error.

Confidential and Proprietary

# 2.5. Using the kit in a wired environment

Antennas are included in the Monarch Go and Go-GPS products. It is possible to bypass them and perform test in a conducted environment.

The recommended RF cable to be used is the Murata connector MXHQ87WA3000. This cable is not provided in the starter kit package, it can be ordered from online distributors.

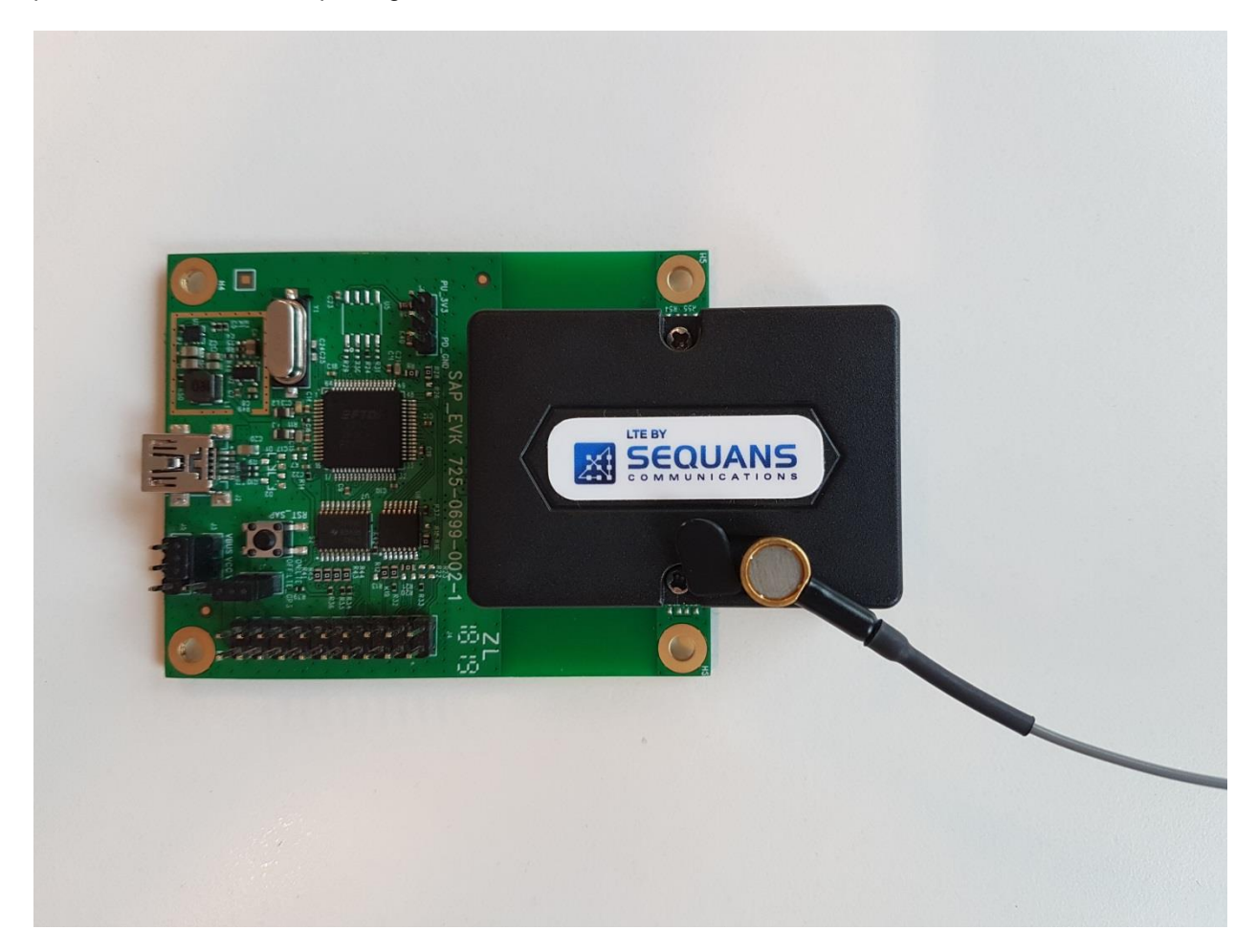

A video showing how to connect the RF cable is available in NDA-Design Ressources/Video – howto/NDA-Monarch Go-video- plugging RF cable.avi

# **3. Using the Starter Kit**

### 3.1. Sending AT Commands

• The Starter Kit configuration and usage is done through AT Commands

Confidential and Proprietary

- In order to send AT Commands to the board, you need to use a Serial Terminal program under Windows. Example, TeraTerm freeware
- To send an AT command to the board, you need to connect your Serial Terminal to the "Main UART 1" port-please refer to the table in 2.4 to determine the exact COM port

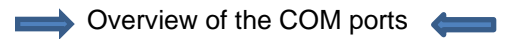

• Under Setup, Serial Port, choose the right configuration according to table 2.4

Overview of the COM ports (

| le Edit Setup | Tera Term: Serial port setup |                  | ×         |
|---------------|------------------------------|------------------|-----------|
|               | Port:                        | COM23            | ~ OK      |
|               | Baud rate:                   | 9600             |           |
|               | Data:                        | 110<br>300       | Cancel    |
|               | Parity:                      | 600<br>1200      |           |
|               | Stop:                        | 2400<br>4800     | Help      |
|               | Flow control:                | 9600<br>14400    |           |
|               | Transmit delay               | 19200<br>38400   |           |
|               | 0 mseck                      | 57600<br>115200  | msec/line |
|               |                              | 230400           |           |
|               |                              | 460800<br>921600 |           |

- Once the correct setting is done, you should be able to start sending AT Commands and receiving their corresponding output. Please make sure to turn on "Local echo" by going to the Setup menu and selecting "Terminal".
- Note: You can access the latest version of the AT Command Reference Manual through the same channel where you obtained this document – this reference manual describes the complete list of AT commands supported by Monarch Go and Go-GPS firmware. You can also get examples on AT commands usage in our Module AT Command User Guide.

Confidential and Proprietary

# 3.2. Connecting the Starter Kit to Verizon network

Pre-requisite: you need to be located in USA.

If you have access to Verizon LTE-M 4G network, the test kit will connect to the network as soon as the USB cable is plugged to the laptop.

- From the Terminal, enter: AT+CMEE=2
  - This command will allow getting verbose error messages from AT commands
- To check the SIM card state, enter AT+CPIN? from the terminal
  - Response will be
    - +CPIN: <*code*>
      - o <code> = Ready : SIM card is present and unlocked
      - <*code*>=SIM PIN : Modem is waiting SIM PIN to be entered
      - <*code*>= SIM PUK : Modem is waiting SIM PUK to be given
    - or ERROR, when SIM is not inserted or not detected
- When the modem will start to scan for the network, you can get any of the following URCs
  - +CEREG=<stat>
    - <*stat>=0* : Modem is not registered and is not currently searching an operator to register to.
      - Possible cause: SIM card error or registration ongoing
    - stat>=1 : Modem is registered on network –board connected–
    - <stat>=2: Modem is not registered, but is currently trying to attach or is searching for an operator to register to.
      - Possible causes:
        - No network available
        - Available networks have bad coverage
        - PLMN available but the registration is rejected
    - <stat>= 3 : Registration denied
      - Possible causes:
        - Illegal mobile equipment
        - IMSI unknown at HLR
        - PLMN not allowed
        - Location area not allowed
        - Roaming not allowed in this location area
        - Network failure
        - Network congestion
    - <*stat>= 4* : Unknown. Transitory value

Confidential and Proprietary

- <*stat>= 5* : Modem Registered in roaming mode
- Once you receive the +CEREG 1 URC, you can send a ping to check the network connectivity with
  - AT+PING=<u>www.sequans.com</u>

### **3.3.** Connecting the Starter Kit to a test equipment

If you don't have access to Verizon Live network, you can use an Amarisoft equipment as eNb emulator (Please see Partner \_ Amarisoft\_Callbox\_mini-1.pdf)

Please note that you should configure the Amarisoft tester in band 13 and that the UE will connect to PDN 3 by default.

## 3.4. Checking the Signal Strength

- When your board is connected to a network, you can check the signal strength and characteristics through the following AT Command
  - o AT+CSQ
  - o Response will be

+CSQ:<rssi>,<ber>

where <rssi> represents the signal strength at the antenna and <ber> is the bit error rate in %.

### <rssi> Conversion Table

| <rssi> Parameter</rssi>           | Signal Description with RSSI Value Range |  |
|-----------------------------------|------------------------------------------|--|
| 0-9 Marginal: -113 dBm to -95 dBm |                                          |  |
| 10-14                             | OK: -93 dBm to -85 dBm                   |  |
| 15-19                             | Good: -83 dBm to -75 dBm                 |  |
| 20-30                             | Excellent: -73 dBm to -53 dBm            |  |
| 31                                | Excellent: -51 dBm or greater            |  |
| 99                                | Unknown or not detectable                |  |

### <br /> <br /> <b

| <ber> Parameter</ber> | Bit Error Rate (in %) |
|-----------------------|-----------------------|
| 0                     | Less than 0.2%        |
| 1                     | 0.2% to 0.4%          |
| 2                     | 0.4% to 0.8%          |
| 3                     | 0.8% to 1.6%          |
| 4                     | 1.6% to 3.2%          |
| 5                     | 3.2% to 6.4%          |

Confidential and Proprietary

| 6  | 6.4% to 12.8%             |
|----|---------------------------|
| 7  | More than 12.8%           |
| 99 | Unknown or not detectable |

# 3.5. Sending data to a cloud

- When your board is connected to a network, you can send and receive data
- To perform this operation, please refer to the commands listed in the "MQTT AT user guide".

Note: Sequans will release soon another document "AT command user guide" and the section "DATA over UART" will describe how to send data through UDP, TCP ...

Confidential and Proprietary

# **4. Troubleshooting Issues**

# 4.1. Most common issues

The following is a list of common issues and some possible ways to fix it

| Symptom                   | Solution                        |
|---------------------------|---------------------------------|
| The board doesn't boot up | Check your USB cable connection |
| No RF signal              | Check network coverage          |
| Weak LTE signal           | Check network coverage          |
| No eNB detected           | Check network coverage          |

| The UE finds the cell but doesn't attach due to SIM                                           | Check the SIM card status with<br>AT+CPIN? ; if ERROR is returned it<br>could be a HW issue (voltage or SIM<br>wrongly/not inserted) ; if PIN is returned,<br>the SIM needs to enter a PIN CODE to |
|-----------------------------------------------------------------------------------------------|----------------------------------------------------------------------------------------------------|
|                                                                                               | be unlocked.                                                                                                    |
| The UE finds the cell but doesn't attach<br>due to eNB sending a NAS Attach<br>Reject message | Check the APN settings: name, IP type and authentication                                                                                                    |
| eDRX or PSM is not enabled                                                                    | Check that eDRX or PSM is enabled on<br>network and UE side                                                                                                    |
| The UE cannot enter IDLE                                                                      | Check there is no undesirable UL or DL traffic                                                                                                    |
|                                                                                               | Verify Windows chatty services                                                                                                    |

# 5. Annex

• Here below is the default jumper setting for the Monarch Go and Go-GPS Starter Kit. It is setup from the factory, However, if a jumper was knocked off during shipment or when invited by the support to change some setting during maintenance session, here is a diagram for the proper jumper settings:

Confidential and Proprietary

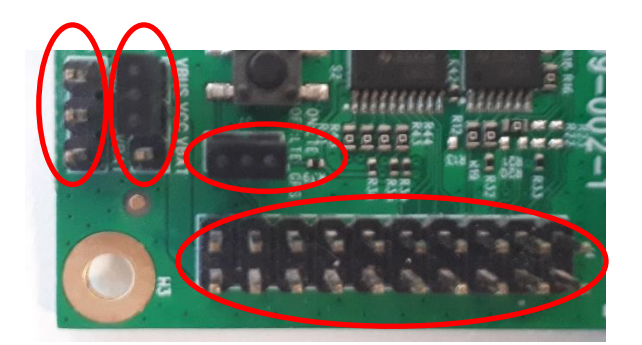

 Monarch Go and Go-GPS can be unscrewed from the interface board with the screw driver provided as part of the Starter Kit content. Once unscrewed, the board-to-board flex cable can be connected between interface board and Monarch Go and Go-GPS.

Picture with board-to-board flex cable connecting interface board to Monarch Go and Go-GPS:

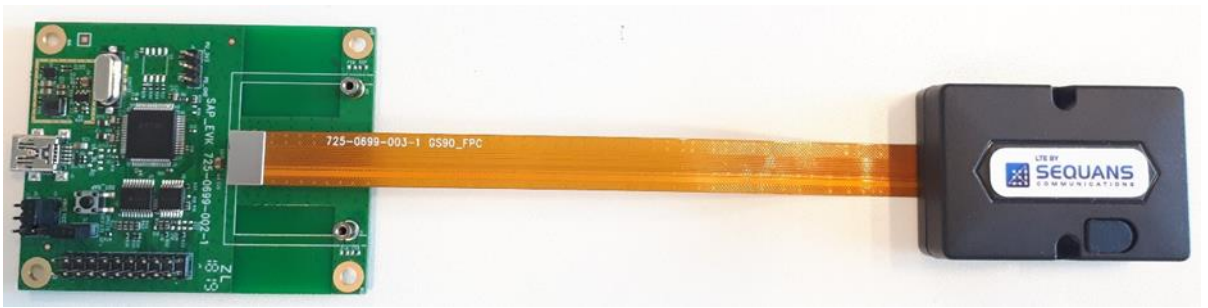

• Connecting a serial terminal to the COM port mapped on a "Debug UART" of the Starter Kit, will allow you to access to the Starter Kit console. The console is a maintenance window, not necessary for regular operations, however it is useful to have it during maintenance phases, such as Firmware

Confidential and Proprietary

upgrade or to observe the boot messages after hitting the reset button.

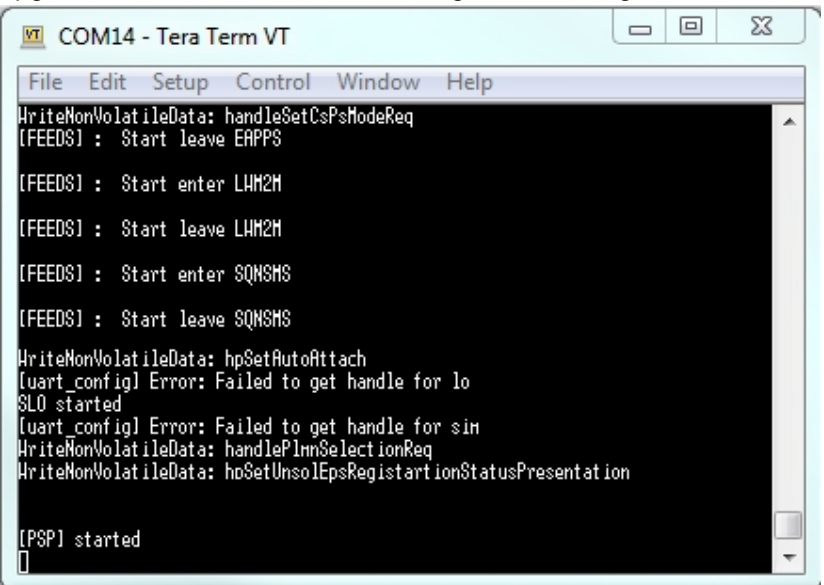

**Console Window** 

Confidential and Proprietary

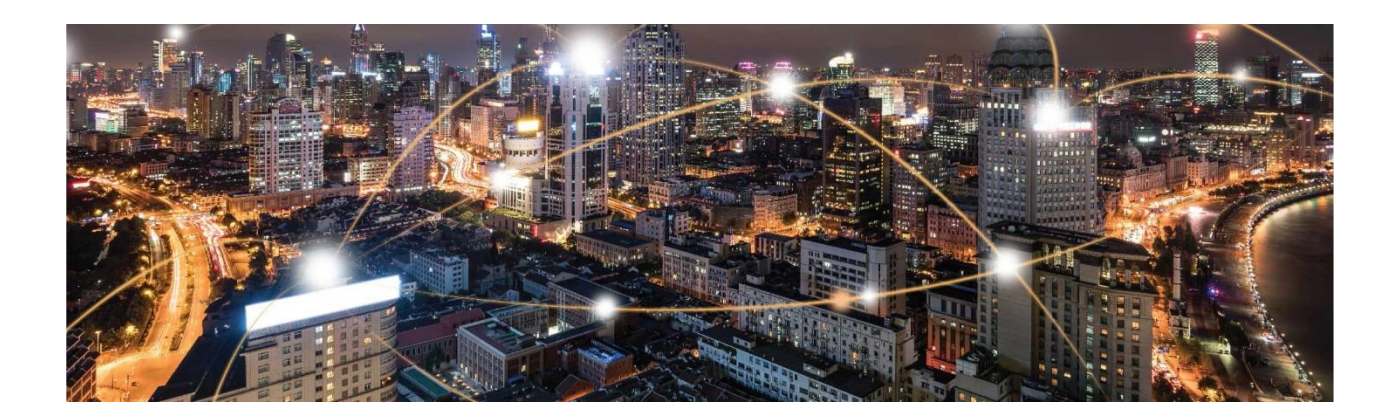

# **Sequans Monarch Go-GPS**

# Datasheet

# and

# **Hardware Integration Guide**

Application Note

SEQUANS Communications Les Portes de la Défense – Hall A

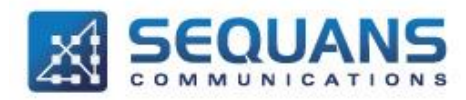

15-55 Boulevard Charles de Gaulle 92700 Colombes - France Phone. +33.1.70.72.16.00 Fax. +33.1.70.72.16.09 www.sequans.com contact@sequans.com

Confidential and Proprietary

### Legal Notices Copyright© 2019, SEQUANS Communications

All information contained herein and disclosed by this document is confidential and the proprietary property of SEQUANS Communications and all rights therein are expressly reserved. Acceptance of this material signifies agreement by the recipient that the information contained in this document is confidential and that it will be used solely for the purposes set forth herein. Acceptance of this material signifies agreement by the recipient that it will not be used, reproduced in whole or in part, disclosed, distributed, or conveyed to others in any manner or by any means – graphic, electronic, or mechanical, including photocopying, recording, taping, or information storage and retrieval systems – without the express written permission of SEQUANS Communications.

All Sequans' logos and trademarks are the property of SEQUANS Communications. Unauthorized usage is strictly prohibited without the express written permission of SEQUANS Communications.

All other company and product names may be trademarks or registered trademarks of their respective owners. Products and services of SEQUANS Communications, and those of its licensees may be protected by one or more pending or issued U.S. or foreign patents.

Because of continuing developments and improvements in design, manufacturing, and deployment, material in this document is subject to change without notification and does not represent any commitment or obligation on the part of SEQUANS Communications. SEQUANS Communications shall have no liability for any error or damages resulting from the use of this document.

## **Document Revision History**

| Revision | Date          | Description                                        |
|----------|---------------|----------------------------------------------------|
| 1.2      | October 2019  | First edition                                      |
| 1.3      | November 2019 | Section 1.5: corrected Orderable Part Number table |

Confidential and Proprietary

# **Table of Contents**

| Document Re              | evision History                               | 3 |
|--------------------------|-----------------------------------------------|---|
| Table of Con             | itents                                        | 4 |
| Introductio              | אר אר איז איז איז איז איז איז איז איז איז איז | 5 |
| 1. Produ                 | uct Datasheet                                 | 5 |
| 1.1. G                   | General Description                           | 5 |
| 1.2. A                   | pplications                                   | 5 |
| 1.3. S                   | System Architecture                           | 5 |
| 1.4. M                   | lechanical Overview                           | 6 |
| 1.5. P                   | Product Characteristics                       | 7 |
| 1.6. D                   | Digital board-to-board connector              | 9 |
| 1.7. E                   | lectrical1                                    | 0 |
| 1.8. E                   | nvironmental1                                 | 0 |
| 1.9. M                   | lechanical drawings1                          | 1 |
| 1.10. C                  | Pertifications1                               | 2 |
| 1.11. E                  | Export Control Certification Number (ECCN)1   | 2 |
| <ol><li>Integr</li></ol> | ration guideline1                             | 4 |
| 2.1. D                   | Digital connector1                            | 4 |
| 2.2. P                   | hysical integration1                          | 6 |
| 2.2.1.                   | . Placement without flex cable1               | 6 |
| 2.2.2.                   | . Placement with flex cable1                  | 7 |
| 2.3. F                   | unctional testing1                            | 7 |
| 2.4. C                   | Configuration                                 | 8 |
| 3. VzW                   | SIM sign-up procedure1                        | 9 |
| 4. Troub                 | pleshooting2                                  | 6 |
| 4.1. R                   | 2.2 Replacing the SIM card                    | 6 |
| 4.1. C                   | Connecting a RF cable to LTE connector2       | 7 |

Confidential and Proprietary

# Introduction

This application note is intended to help customers to successfully integrate and test their product based on Monarch Go-GPS. It presents the datasheet of Monarch Go-GPS device and the integration guidelines for:

- All interface requirements of Monarch Go-GPS with customer's host board and device
- Tips and "how-to"s for testing and troubleshooting

This document summarizes product datasheet and proposes a development process aiming at reaching optimal performance and quality of customer's design. It is recommended to follow the steps in the order presented in this document.

This document is divided in three sections:

- Product datasheet
- Hardware and software design guidelines
- Bring-up verification and test

# **1. Product Datasheet**

# **1.1. General Description**

Monarch Go-GPS connected by Verizon is a comprehensive modem component offering device makers the shortest possible route to market and lowest total cost of ownership (TCO) to develop a cellular-IoT connected device. Unlike traditional cellular modules, it is certified by Verizon as an end-device avoiding costly lab testing while improving time-to-market thanks to a reduced effort for board design. It completely removes the need to design and tune a cellular antenna as it embeds an optimized LTE antenna, saving months of design effort and lab testing. Monarch Go-GPS comes with a pre-installed ThingSpace IoT SIM and gives device makers the simplest, easiest, and most cost-effective solution for developing IoT devices for operation on Verizon's network --- simply plug it in and go.

## **1.2.** Applications

Monarch Go-GPS is perfectly suited for a broad range of IoT applications, including telemetry, vending machines, agriculture sensor applications, asset and transportation trackers, hardware tools, and home security monitoring applications

## **1.3.** System Architecture

Customer IoT devices are typically designed with a MCU and a set of sensors. This MCU connects to Monarch Go-GPS through a serial UART interface and can exchange data with a cloud server using Verizon LTE network. The cloud server and the MCU are where the customer application runs. The lifecycle of the LTE cellular connectivity is managed through Verizon ThingSpace platform.

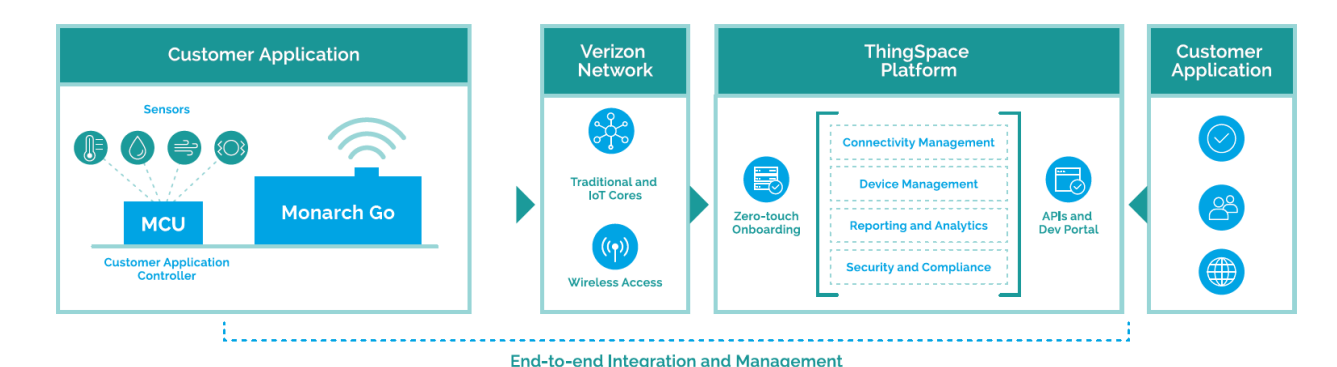

# **1.4.** Mechanical Overview

- Monarch Go-GPS dimensions: 35 mm (1.38") x 50 mm (1.97") x 14.95 mm (0.59")
- Plastic enclosure, black colour
- Fixable with two M2 screws and two metal nuts soldered on customer's PCB
- Verizon ThingSpace SIM pre-installed (3FF)
- Embedded LTE & GNSS antenna
- LED for modem activity
- Low profile 20-pin digital board-to-board connector to connect customer MCU application controller
- Optional board-to-board flex cable 150 mm (5.9") between Monarch Go-GPS and customer MCU application board. Orderable separately
- 16 g weight

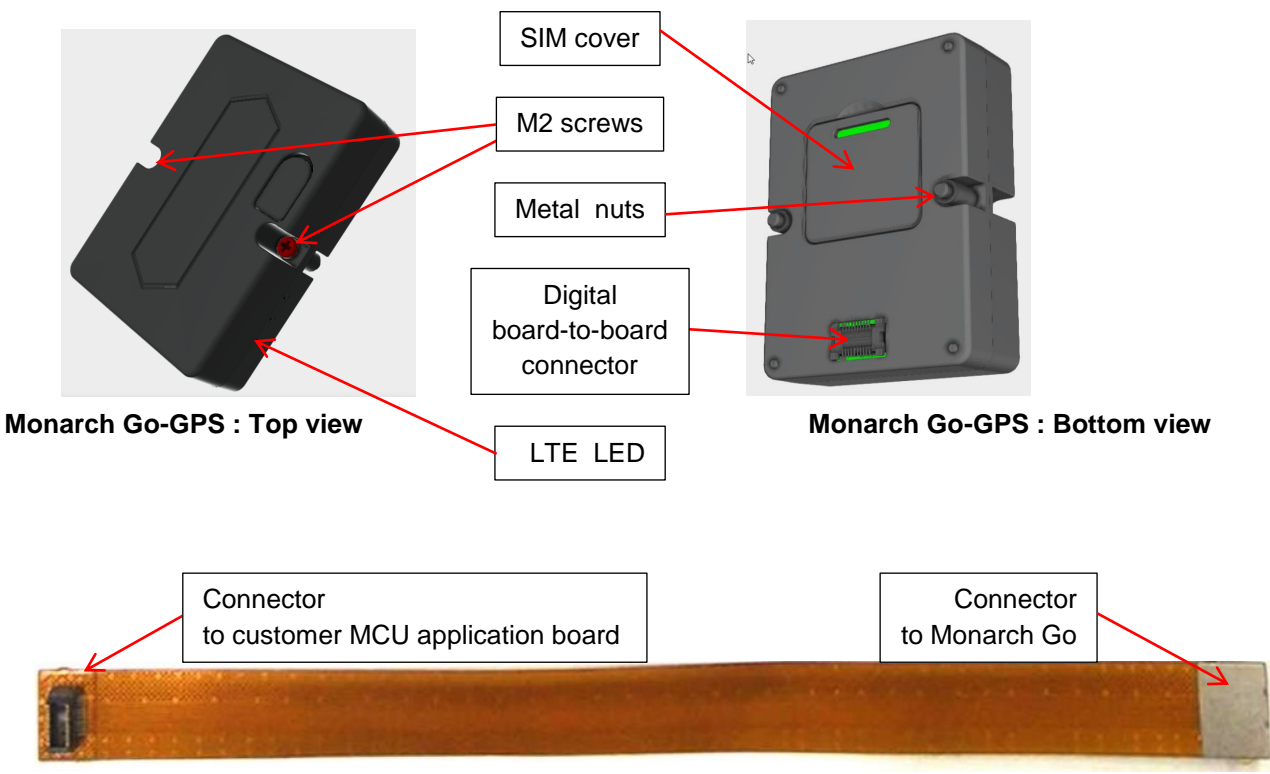

#### Board-to-board flex cable (optional)

Confidential and Proprietary

| LTE                       | Release 13 Cat-M1, 375  | kbps uplink and 300 kbps downlink (peak)              |
|---------------------------|-------------------------|-------------------------------------------------------|
| Internal antenna          | band13                  | TRP: 16dBm <sup>(1)</sup>                             |
|                           | (700c)                  | TIS: -99dBm <sup>(1)</sup>                            |
|                           | band 4                  | TRP: 18dBm <sup>(1)</sup>                             |
|                           | (1700/2100 AWS)         | TIS: -100dBm <sup>(1)</sup>                           |
|                           | radiation pattern       | Omnidirectional                                       |
|                           | polarization            | Linear                                                |
| PSM                       | default value           | Disabled                                              |
| eDRX                      | default value           | Disabled                                              |
| RRC Idle                  | default value           | Set by network - 1.28s cycle                          |
| cDRX                      | disabled                |                                                       |
| SMS                       | send and receive SMS ir | n RRC Idle, eDRX and PSM mode.                        |
| APN                       | default value           | Set by network<br>IPV4V6                              |
| SUPL <sup>(2)</sup>       | e-CID supported with Ve | rizon SUPL-ECID assistance server or third party ECID |
|                           | servers                 |                                                       |
|                           | A-GNSS assisted by Ver  | rizon LBS/aGPS SUPL server: <5m accuracy              |
| Verizon Iningspace        | Supported services      | LWM2M <sup>C</sup> ': FOTA, Diagnostics               |
| Roaming                   | default value           |                                                       |
| Modem control from        | AT commands             | FIP, FIP, HIIP, HIIPS, MQII or MQIIS through          |
| SIM                       | Verizon ThingSpace IoT  | SIM card pre-installed, 3FF                           |
| LED                       | default value           | LTE activity. Disabled                                |
| Digital interfaces (1.8V) | Main interface          | UART1 4-wires interface (RXD_TXD_RTS_CTS) is          |
| 3                         |                         | the main interface for controlling Monarch Go-GPS     |
|                           |                         | from an external processor, typically a MCU, with AT  |
|                           |                         | commands. The default baudrate is 115200kbps with     |
|                           |                         | hardware flow control (RTS/CTS)                       |
|                           |                         | RING signals the availability of LIRC from Monarch    |
|                           |                         | Go-GPS modem and can be used to wake-up the           |
|                           |                         | MCI on the bost board                                 |
|                           |                         | Optional: WAKE : this signal can be used to wake-up   |
|                           |                         | Monarch Co CPS from the MCLL on the heat heard        |
|                           |                         | This function is disabled by default                  |
|                           |                         |                                                       |
|                           |                         | the Less Deard that Manarah Co. CDC is in law power   |
|                           |                         | the Host Board that Moharch Go-GPS is in low power    |
|                           |                         | mode (sleep mode or deep sleep mode) when signal      |
|                           | Dobug interface         |                                                       |
|                           | Debug intenace          | UAR12 2-wires interface (RXD/TXD) with default        |
|                           |                         | baudrate of 115200kbps for console port. Hardware     |
|                           |                         | tiow control RIS/CIS is disabled by default.          |
|                           |                         | UAR10 4-wires (RXD/TXD/RTS/CTS) with default          |
|                           |                         | baudrate of 921600kbps configured for AT              |
|                           |                         | commands.                                             |

# **1.5. Product Characteristics**

Notes:

(1) TIS/TRP performance is met when design recommendations are followed for optimal antenna placement. These values are applicable to A2 hardware version.

Confidential and Proprietary

- (2) Additional charges might apply. Contact Verizon or third party server vendor for commercial offer.
- (3) Not supported with GM01Q-Go-A1

| Orderable Part        | ltem        | Hardware | UE software version          | Product     |
|-----------------------|-------------|----------|------------------------------|-------------|
| Number                | description | version  |                              | status      |
| GM01Q-Go-GPS-A2       | Monarch     | REV2     | SR1.2.0.0-LTE-10400          | Engineering |
|                       | Go-GPS      |          |                              | samples     |
|                       | Starter Kit |          |                              |             |
| GM01Q-Go-GPS-A2       | Monarch     | REV3     | Will be provided in a future | Volume      |
|                       | Go-GPS      |          | edition of the document.     | production  |
|                       | Starter Kit |          |                              |             |
| GGA2NAZQZZ            | Monarch     | REV3     | Will be provided in a future | Volume      |
|                       | Go-GPS      |          | edition of the document.     | production  |
| Will be provided in a | 150mm flex  | REV2     | Not applicable               | Volume      |
| future edition of the | cable       |          |                              | production  |
| document              |             |          |                              |             |

Confidential and Proprietary

|               | Piņ<br>Pin 1 | Pin 2 Pin 20<br>Pin 2 Pin 20<br>Pin 2 Pin 19<br>Pin 19 |                         |                                                                                                    |                |                 |                              |
|---------------|--------------|--------------------------------------------------------|-------------------------|----------------------------------------------------------------------------------------------------|----------------|-----------------|------------------------------|
| number<br>(1) | Direction    | Pin name                                               | Function                | Description                                                                                                    | Power<br>group | State<br>@reset | Pull-up on<br>host board (2) |
| 1             | IN           | VCC                                                    | Power supply            | Voltage level 3.1V to 5.5V                                                                                                    | n/a            | n/a             |                              |
| 2             | IN           | GND                                                    | Ground                  |                                                                                                    | n/a            | n/a             |                              |
| 3             | IN           | GND                                                    | Ground                  |                                                                                                    | n/a            | n/a             |                              |
| 4             | IN           | nRESET                                                 | Reset                   | Reset signal. Active low.                                                                                                    | 3.1V           | In, PU          |                              |
| 5             | IN           | UART1_TXD                                              | Main UART1 TXD          | Main UART: Host board sends data to Monarch Go.                                                                                                    | 1.8V           | In, PU          |                              |
| 6             | OUT          | UART1_RXD                                              | Main UART1 RXD          | Main UART: Monarch Go sends data to Host board.                                                                                                    | 1.8V           | In, PU          |                              |
| 7             | IN           | UART1_RTS                                              | Main UART1 RTS          | Main UADT: Hardware flow control sizeals. Active low                                                                                                    | 1.8V           | In, PU          |                              |
| 8             | OUT          | UART1_CTS                                              | Main UART1 CTS          | Main OART: Hardware flow control signals. Active low.                                                                                                    | 1.8V           | In, PU          |                              |
| 9             | OUT          | RING                                                   | RING signal             | This signal indicates a URC from Monarch Go and shall be read by<br>host board. Active low.                                                                                                    | 1.8V           | In, PU          |                              |
| 10            | IN           | WAKE                                                   | Wake-up signal          | Optional: wake-up Monarch Go from host board. Not set as a wake-up<br>source by default. When enabled by AT command, active high or low<br>level with minimum 100us period.                                                      | 1.8V           | In, PD          |                              |
| 11            | OUT          | POWER_STATUS                                           | Power Saving Status     | Power Saving status of Monarch Go: a high level indicates that<br>Monarch Go is in active mode. A low level indicates that Monarch Go<br>is in low power modes (sleep mode or deep sleep mode) to minimize<br>power consumption. | 1.8V           | In, PD          |                              |
| 12            | IN           | UART2_TXD                                              | Debug UART2 TXD         | Debug UART2. Data to Monarch Go. Connect to headers.                                                                                                    | 1.8V           | In, PU          |                              |
| 13            | OUT          | UART2_RXD                                              | Debug UART2 RXD         | Debug UART2. Data from Monarch Go. Connect to headers.                                                                                                    | 1.8V           | In, PU          |                              |
| 14            | IN           | UART2_RTS                                              | Debug UART2 RTS         | Debug UART2: Hardware flow control signals. Active low. Connect to                                                                                                    | 1.8V           | In, PU          |                              |
| 15            | OUT          | UART2_CTS                                              | Debug UART2 CTS         | headers.                                                                                                    | 1.8V           | In, PU          |                              |
| 16            | OUT          | GPS_UART1_RXD                                          | Debug GPS UART1 RXD (3) | CPS dobug UADT1_data for CPS concolo_Connect to boaders                                                                                                    | 3.1V           | In, PU          |                              |
| 17            | IN           | GPS_UART1_TXD                                          | Debug GPS UART1 TXD (3) | GF3 GEDUg OAKT1, Gata for GF3 CONSOLE. COnnect to headers.                                                                                                    | 3.1V           | In, PU          |                              |
| 18            | na           | DNC18                                                  | Internal signal (3)     | Internal signal; Do not connect.                                                                                                    | 1.8V           | In, HiZ         |                              |
| 19            | OUT          | GPS_UART2_RXD                                          | Debug GPS UART2 RXD (3) |                                                                                                    | 3.1V           | In, PU          |                              |
| 20            | IN           | GPS_UART2_TXD                                          | Debug GPS UART2 TXD (3) | GPS debug OAKTZ. Connect to neaders.                                                                                                    | 3.1V           | In, PU          |                              |

# 1.6. Digital board-to-board connector

Notes :

(1) The pin number "1" is located on the side nearest the outer edge of the plastic case as described below:

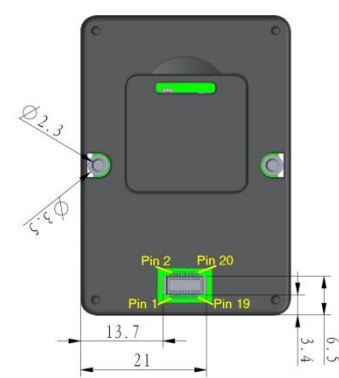

- (2) "Y" in this column means that a pull-up to an always-on 1.8V voltage supply with typical 100kOhm resistor is mandatory on host board as Monarch Go-GPS pin will become high impedance when Monarch Go-GPS is in low power mode. Not soldering this pull-up resistor on host board will lead to non-functional behavior, such as loss of UART serial communication.
- (3) The functions of the pin number "16" to "20" have been changed vs. the digital board-to-board connector of the Monarch GO (LTE Only).

### Confidential and Proprietary

# **1.7.** Electrical

• VCC:

o operating voltage supply
 min 3.1 V - max 5.5 V

• VCC power supply dimensioning

peak 2.0 W

- DC characteristics for digital I/O1.8V power group (UARTs and other signals)
  - o VIH Input High Voltage
    - V<sub>OH</sub> Output High Voltage

min 1.26 V - max 3.6V min 1.35 V - max 1.8V

> 1uA 300uA

2.1mA

150mA

230mA

- Power Consumption (typical, VCC=3.8 V)
  - Deep sleep mode, PSM
    - o eDRX 81.92s
    - o RRC Idle 1.28s
    - Receive, max throughput
    - Transmit, max throughput, +23dBm

## 1.8. Environmental

- Compliant with RoHS directive EU 2015/863
- Temperature

0

| 0 | Operating (board) | -40° C to +80° C |
|---|-------------------|------------------|
|   |                   |                  |

- RF compliant (ambient) -30° C to +60° C
  - Storage -40° C to +85° C
- Humidity
  - Operating
     Storage
     10% to 85% (non condensing)
     5% to 85% (non condensing)

Confidential and Proprietary

## **1.9.** Mechanical drawings

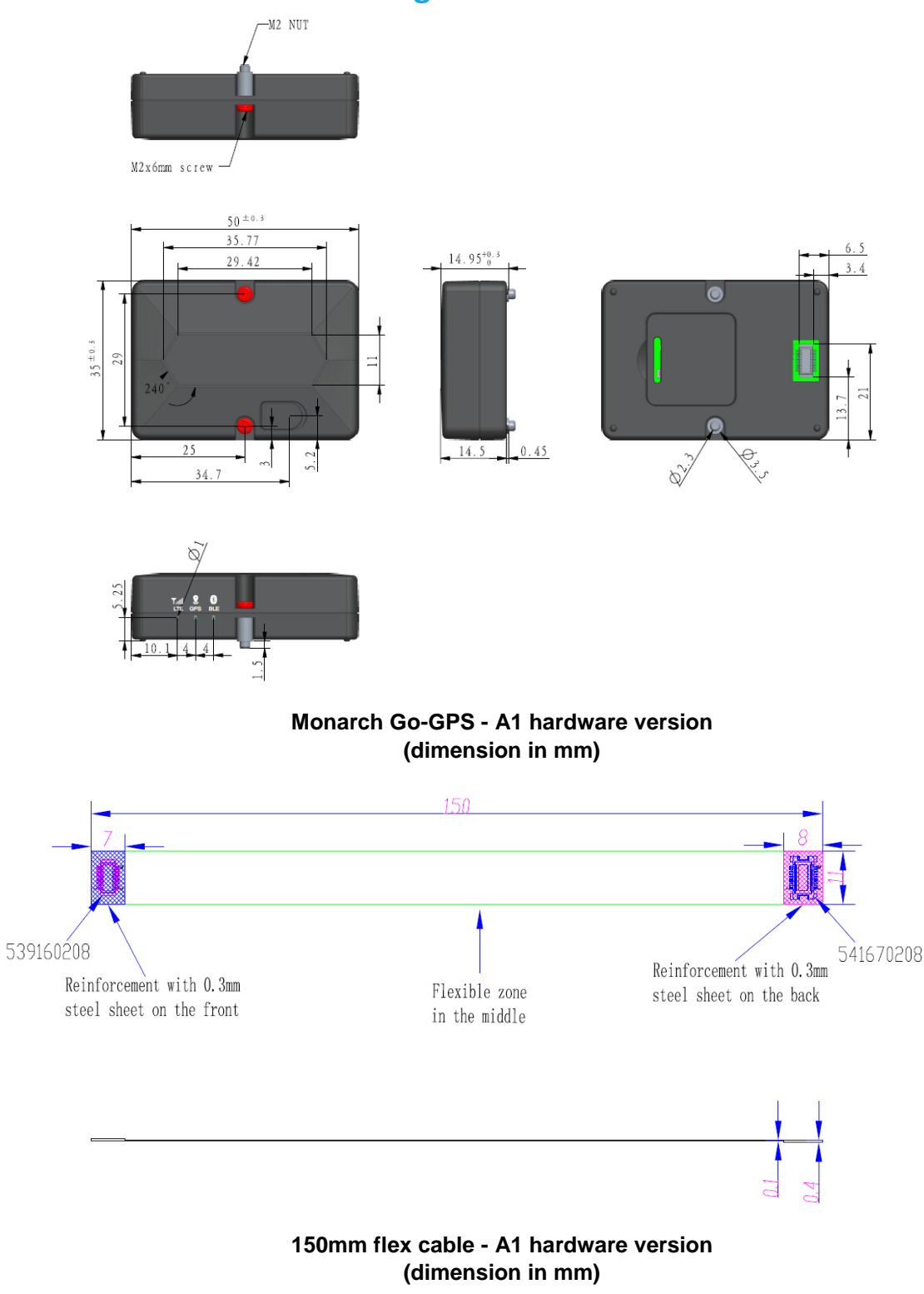

Confidential and Proprietary

# **1.10.** Certifications

The certifications will apply to Monarch Go-GPS – A2 hardware version. The A1 hardware version is for engineering samples and will not pass certifications.

| Verizon<br>certification | Verizon Open Development Device Certification<br>LTE cat-M1, band 13 and band 4 <sup>(*)</sup><br>Certification ID: it will added in future version |
|--------------------------|----------------------------------------------------------------------------------------------------|
| Regulatory<br>approval   | FCC part 15 / ISED<br>LTE band 13 and band 4<br>FCC-ID: 2AAGMGMQGOA<br>IC: 12732A-GMQGOA                                                            |

<sup>(\*)</sup> Initial certification is band 13 only. Band 4 will be available with a software upgrade.

## 1.11. Regulatory Approval

### **1.11.1. FCC statement**

Changes or modifications not expressly approved by the party responsible for compliance could void the user's authority to operate the equipment.

This device complies with part 15 of the FCC Rules. Operation is subject to the following two conditions: (1) This device may not cause harmful interference, and (2) this device must accept any interference received, including interference that may cause undesired operation.

### **RF exposure safety**

This device complies with the FCC RF exposure limits and has been evaluated in compliance with **mobile** exposure conditions.

The equipment must be installed and operated with minimum distance of 20 cm of the human body.

### **Class B device notice**

Note: This equipment has been tested and found to comply with the limits for a Class B digital device, pursuant to part 15 of the FCC Rules. These limits are designed to provide reasonable protection against harmful interference in a residential installation. This equipment generates, uses and can radiate radio frequency energy and, if not installed and used in accordance with the instructions, may cause harmful interference to radio communications. However, there is no guarantee that interference will not occur in a particular installation. If this equipment does cause harmful interference to radio or television reception, which can be determined by turning the equipment off and on, the user is encouraged to try to correct the interference by one or more of the following measures:

-Reorient or relocate the receiving antenna.

-Increase the separation between the equipment and receiver.

-Connect the equipment into an outlet on a circuit different from that to which the receiver is connected.

-Consult the dealer or an experienced radio/TV technician for help.

#### Confidential and Proprietary

### 1.11.2. IC Industry Canada Statement

Changes or modifications not expressly approved by the party responsible for compliance could void the user's authority to operate the equipment.

Les changements ou modifications non expressément approuvés par la partie responsable de la conformité peuvent annuler le droit de l'utilisateur à utiliser l'équipement.

This device complies with ISED license-exempt RSS(s). Operation is subject to the following two conditions: (1) This device may not cause harmful interference, and (2) this device must accept any interference received, including interference that may cause undesired operation.

Cet appareil est conforme aux RSS exempts de licence d'ISDE. Son fonctionnement est soumis aux deux conditions suivantes: (1) Cet appareil ne doit pas provoquer d'interférences nuisibles et (2) cet appareil doit accepter toute interférence reçue, y compris les interférences susceptibles de provoquer un fonctionnement indésirable.

### Permitted Antenna

This radio transmitter has been approved by the ISED to operate with the antenna types listed below with the maximum permissible gain indicated. Antenna types not included in this list, having a gain greater than the maximum gain indicated for that type, are strictly prohibited for use with this device.

Cet émetteur radio a été approuvé par l'ISDE pour fonctionner avec les types d'antennes listés cidessous avec le gain maximum autorisé indiqué. Les types d'antennes non inclus dans cette liste, ayant un gain supérieur au gain maximum indiqué pour ce type, sont strictement interdits pour une utilisation avec cet appareil.

### **RF exposure safety**

This device complies with ISED RF exposure limits and has been evaluated in compliance with **mobile** exposure conditions.

Cet appareil est conforme aux limites d'exposition RF d'ISDE et a été évalué conformément aux conditions d'exposition mobile.

The equipment must be installed and operated with minimum distance of 20 cm of the human body.

L'équipement doit être installé et utilisé à une distance minimale de 20 cm du corps humain.

### CAN ICES-003 (B)

This Class B digital apparatus complies with Canadian ICES-003

Cet appareil numérique de classe B est conforme à la norme ICES-003 du Canada Confidential and Proprietary

# **1.12.** Export Control Certification Number (ECCN)

ECCNs are five character alpha-numeric designations used on the Commerce Control List (CCL) to identify dual-use items for export control purposes. An ECCN categorizes items based on the nature of the product, i.e. type of commodity, software, or technology and its respective technical parameters.

• ECCN of Monarch Go-GPS is 5A992.c. CCATS number is G175554.

The following comment from licensing officer is reported on the license information:

This encryption item is described in paragraph B to note 3 (mass market note) of category 5 part
 It is authorized for export and re-export under section 740.17(B)(3) of the export administration regulations (EAR).

# 2. Integration guideline

## 2.1. Digital connector

Monarch Go-GPS device will interface to the Host Board through a board-to-board digital connector :

- Customer shall design a host board with the connector part number 54167-0208 from Molex as described in below figure. The datasheet can be obtained searching Molex web site (https://www.molex.com) with this part number.
- Monarch Go-GPS is shipped with a digital connector, its part number is 53916-0208 from Molex

It is mandatory to add pull-up resistors on host board as per below figure:

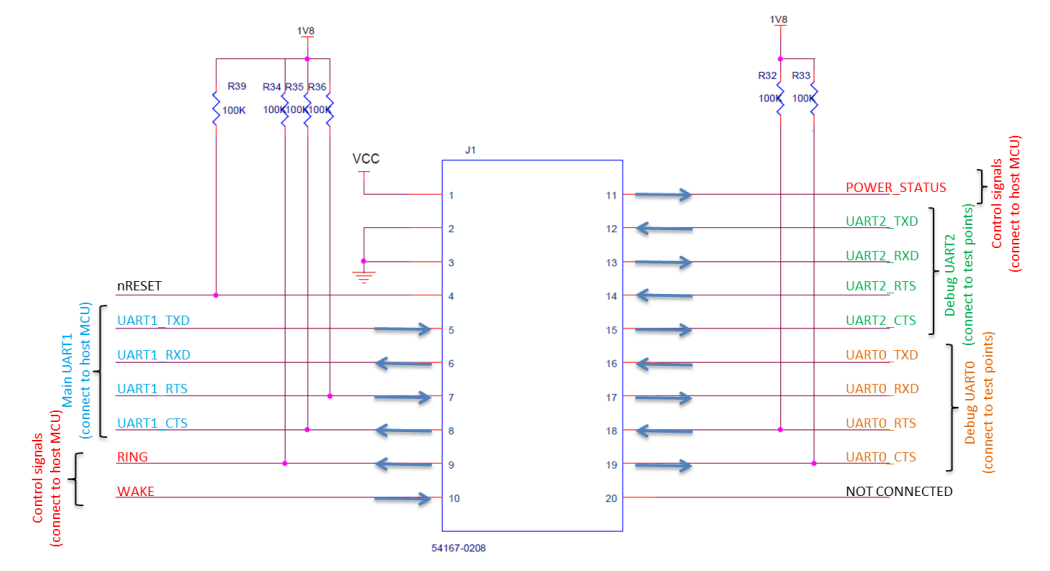

### Example schematic of host board with connector to connect Monarch Go-GPS

The mandatory electrical interfaces between Monarch Go-GPS and the host board are:

• Supply (VCC) min 3.1 V - max 5.5 V. The supply shall support up to 2 Watts peak even if the average power consumption is significantly lower.

Confidential and Proprietary

- Ground
- nReset: Monarch Go-GPS device will reset every time this signal goes low. The host board shall maintain this signal high (min 1.26V and max 3.6V) during Monarch Go-GPS operation
- UART1 4-wires interface (RXD, TXD, RTS, CTS) is the main interface for controlling Monarch • Go-GPS from an external processor, typically a MCU. The default configuration is:
  - Baud rate : 115200 0
  - 0 Data : 8 bit
  - o Parity : None
  - Stop:1 bit
  - Flow control : hardware (RTS/CTS)
- RING signals the availability of URC from Monarch Go-GPS modem and can be used to wake-up the MCU on the host board

**Warning**: The host board shall be compliant with below voltage levels:

V<sub>IH</sub> Input High Voltage (UART1 TXD/RTS) 0

min 1.26 V - max 3.6V

 V<sub>OH</sub> Output High Voltage (UART1 RXD/CTS and RING) min 1.35 V - max 1.8V If the MCU on host board is capable of 3V only but not 1.8V, level shifters shall be added on UART1 RXD/TXD/RTS/CTS and RING.

The optional electrical interfaces between Monarch Go-GPS and the host board are:

- WAKE : this signal can be used to wake-up Monarch Go-GPS from the MCU on the host board. This function is disabled by default and can be enabled with AT command. Its polarity is also programmable:
  - AT+SQNHWCFG:"wake0", 0, 0 : enabled, active low level
  - AT+SQNHWCFG:"wake0", 0, 1 : enabled, active high level
    - AT+SQNHWCFG:"wake0", 1 : disabled.
- POWER STATUS : this signal indicates to the Host Board that Monarch Go-GPS is in low power mode (sleep mode or deep sleep mode) when signal is low.

Warning: the host board shall be compliant with below voltage levels:

- V<sub>IH</sub> Input High Voltage (WAKE) 0
- min 1.26 V max 3.6V
- min 1.35 V max 1.8V

 V<sub>OH</sub> Output High Voltage (VVARE)
 WOH Output High Voltage (POWER\_STATUS)
 MCU on host board is constitue of the second second If the MCU on host board is capable of 3V only but not 1.8V, level shifters shall be added on WAKE and POWER\_STATUS.

The following signals shall be added to test points on host board for debug purpose:

- UART2 2-wires RXD/TXD is a console port. Default configuration : •
  - Baud rate : 115200 0
  - Data: 8 bit 0
  - Parity : None 0
  - 0 Stop: 1 bit
  - Flow control : None (no RTS/CTS) 0

Note: hardware flow control (RTS/CTS) is disabled by default even if signals are present on the connector.

- UART0 4-wires RXD/TXD/RTS/CTS is configured for AT commands. Default values: •
  - o Baud rate : 921600
  - o Data : 8 bit
  - Parity : None
  - Stop:1bit 0
  - Flow control : hardware (RTS/CTS) 0

Confidential and Proprietary

Warning: the voltage levels for these signals are:

• V<sub>IH</sub> Input High Voltage (UART2 and UART0 TXD/RTS)

min 1.26 V - max 3.6V min 1.35 V - max 1.8V

• V<sub>OH</sub> Output High Voltage (UART2 and UART0 RXD/CTS)

# **2.2.** Physical integration

### 2.2.1. Placement without flex cable

When Monarch Go-GPS is connected directly on host board, the host board shall be designed with

- 2 holes to solder the M.2 nuts
- the board-to-board connector

An example of host board layout is illustrated below:

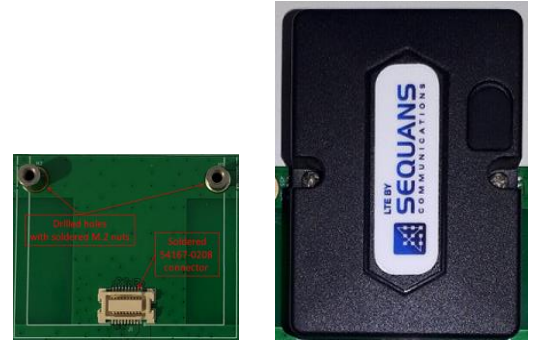

Host board (top view) without Monarch Go-GPS (left) and with Monarch Go-GPS (right)

The M.2 nuts are made of metal and are aimed at ensuring physical and grounding connection between the host board and Monarch Go-GPS thanks to two M.2 screws and nuts.

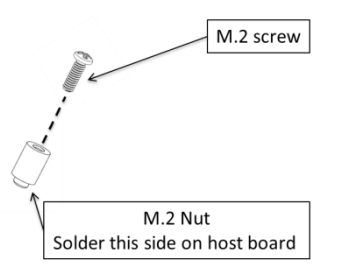

M.2 nut and M.2 screw

The exact position of the drilled holes and the connector on Host Board shall match the dimensions given in document "Monarch Go-GPS Mechanical drawing-2d-enclosure-drawing-0726\_A1.pdf". Placement on Host Board is critical to correctly fit Monarch Go-GPS to the Host Board.

• The dimension of the M.2 nuts are given in document "Monarch Go-GPS Mechanical drawing-2d-SMT-NUT-M2x5\_A1.pdf". The nuts are shipped with Monarch Go-GPS .

Confidential and Proprietary

- The dimension of the M.2 screws are given in document "Monarch Go-GPS Mechanical drawing-2d-Screw-M2X6-Model\_A1.pdf". The screws are shipped with Monarch Go-GPS .
- The footprint of the connector 54167-0208 is given in Molex datasheet available from their web site.

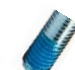

Note: customer can add anti vibration thread locking adhesive to the 2 screws for higher resistance to vibration.

**Warning:** In order to get optimal antenna performance, no metal plate shall be located above Monarch Go-GPS embedded LTE antenna as described on this figure:

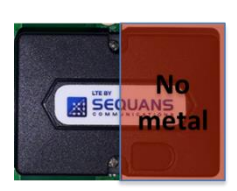

### **2.2.2.** Placement with flex cable

The optional flex cable can be used between the connector of the Host Board and the connector of Monarch Go-GPS , allowing positioning Monarch Go-GPS away of the host board.

- The position of the connector on the Host Board does not have to follow the guidance of section 2.2.1 when the flex cable is used, it gives more flexibility in Host Board design.
- The M.2 screws shall be screwed into the nuts to ensure that Monarch Go-GPS 's plastic enclosure will is correctly assemble and can resist to vibration.

In order to get optimal antenna performance, the design shall follow below guidelines:

- It is recommended to solder the nuts to a large PCB with ground plane
- If this is not possible, the nuts shall be soldered to wires connected to ground, or the nuts can be replaced by bolts to connect to a drilled metal plate. The objective is to improve grounding connection between Monarch Go-GPS PCB and an external ground plane, for optimal antenna performance.
- The best position of Monarch Go-GPS device into the end product can be estimated by using AT command AT+CSQ that reports signal strength. The position with lowest value (highest signal strength) is the best one.

**Warning:** In order to get optimal antenna performance, no metal plate shall be located above Monarch Go-GPS embedded LTE antenna as described on this figure:

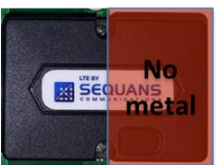

# **2.3.** Functional testing

Once Monarch Go-GPS is correctly assembled to the Host Board, the MCU can be used for functional testing. Sending AT command "ATI1" to UART1 will return Monarch Go-GPS software version: UE5.2.0.1 LR5.2.1.0-xxxx

This will verify that the UART1 connection between Host Board MCU and Monarch Go-GPS is functional and correctly configured (voltage level, baud rate, hardware flow control).

Confidential and Proprietary

The next step is to verify connectivity to Verizon network, this can be done typing AT+PING=<u>www.sequans.com</u> command.

## 2.4. Configuration

The default LTE LED behavior can be changed using AT+SQNLED, this is a persistent setting.

- AT+SQNLED=0 : Set blink mode Off. The LED is switched off.
- AT+SQNLED=1 : Set blink mode On. The LED will blink according to the system state:
  - AT+CFUN=0 or 4. The modem is stopped or in Airplane mode. The LED is permanently turned off.
  - AT+CFUN=1. LTE data transfer. The LED is permanently turned on.
  - AT+CFUN=1. The modem is registered to the network, no data transfer (modem is in RRC Idle). The LED blinks (typically 1280 ms on, 3840 ms off).
  - AT+CFUN=1. Limited Network Service (no SIM, network search). The LED blinks (typically 500 ms on, 500 ms off).
  - AT+CFUN=1. The modem is in sleep or deep sleep mode (eDRX or PSM). The LED is permanently turned off.

Confidential and Proprietary

# 3. VzW SIM sign-up procedure

In order to sign-up to the VzW ThingSpace portal, you can go to the web page: <u>https://thingspace.verizon.com/service/connectivity-for-developers/</u>

Then follow the below procedure.

#### Step 1: Start the Signup procedure

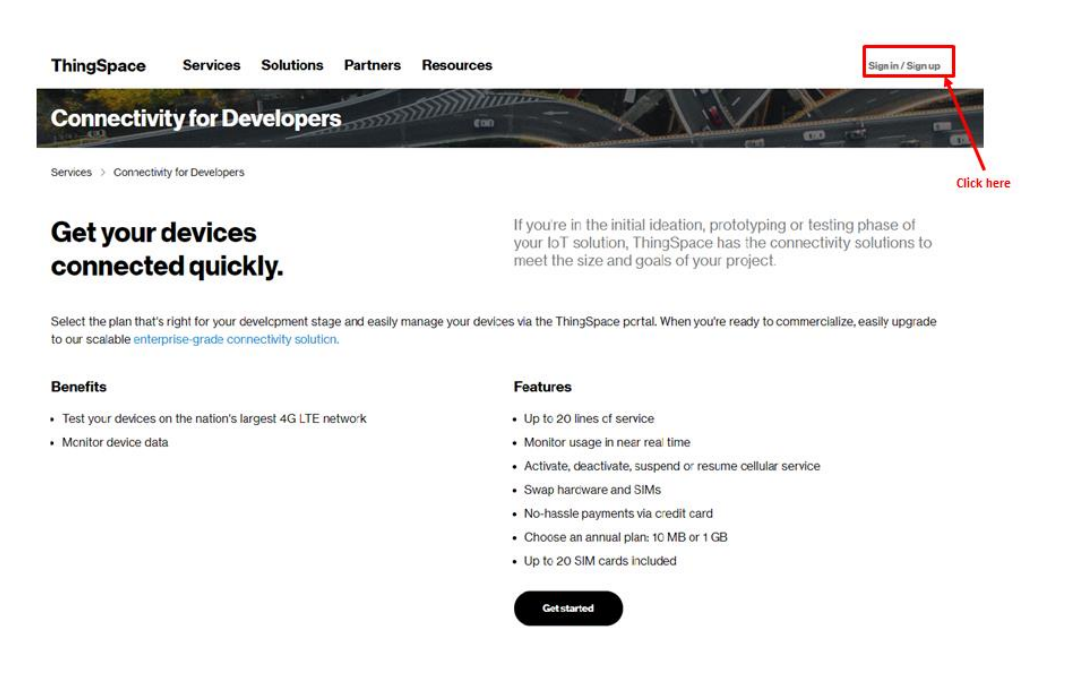

Step 2: select the ThingSpace signup procedure

Confidential and Proprietary

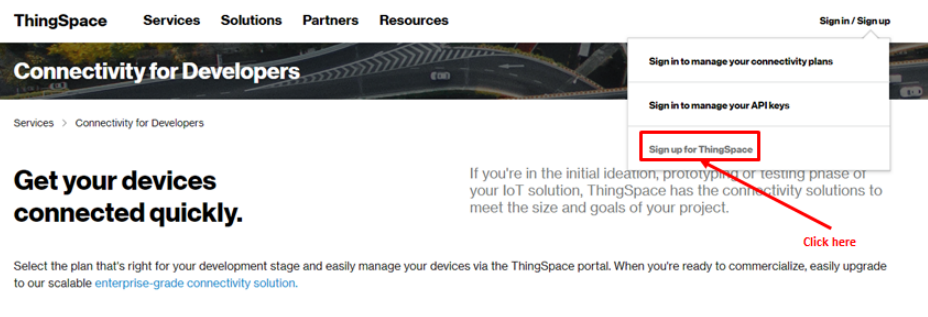

| Denenits |
|----------|
|----------|

#### Features

- Test your devices on the nation's largest 4G LTE network
- Monitor device data

Up to 20 lines of service

- Monitor usage in near real time
  - Activate, deactivate, suspend or resume cellular service
  - Swap hardware and SIMs
  - No-hassle payments via credit card
  - Choose an annual plan: 10 MB or 1 GB

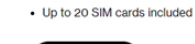

### Step 3: Signup for a developer connectivity account

| hingSpace Services Solutions Partners Resources                                 | Sign in / Sign up                                                   |
|---------------------------------------------------------------------------------|---------------------------------------------------------------------|
| ThingSpace Account                                                              |                                                                     |
| Sign up                                                                         |                                                                     |
| iet access to the accounts that meet the needs of your organization or project. |                                                                     |
| Starter                                                                         | Enterprise                                                          |
| Purchase a data plan and activate in under 10 minutes using a credit            | Get connectivity to scale to your enterprise needs                  |
| card<br>Paquest up to 20 complimentary SIMs for a limited time                  | Unlimited lines of service     Elevible data plans                  |
| Connect up to 20 lines of service                                               | API access included                                                 |
| API access coming soon                                                          |                                                                     |
|                                                                                 | To get started                                                      |
| To get started                                                                  | Complete the contact form for Verizon Business sales - a            |
| Sign up for a Developer connectivity account                                    | representative will contact you shortly to set up your ThingSpace   |
| <ul> <li>Select a plan and pay with a credit card</li> </ul>                    | Manage account                                                      |
| Activate a Verizon-certified device                                             | Sign up for a ThingSpace account - this will give you access to the |
|                                                                                 |                                                                     |

Step 4: Fulfill the required fields with your personal information and get your Email passcode

Confidential and Proprietary

### ThingSpace IoT Connectivity Plans for Developers

| "Indicates required tield    |                                                 |
|------------------------------|-------------------------------------------------|
| First name*                  | Last name*                                      |
| Pierre                       | GALEA                                           |
| Username*                    | Company (optional)                              |
| PIERREGALEA                  | Please enter company name                       |
| Password*                    | Confirm password*                               |
| -                            |                                                 |
| Email*                       | Email passcode*                                 |
| pgalea@sequans.com           | required                                        |
| Get passco                   | de Enter verification code.<br>Mobile passoode" |
| (732) 874-3132               |                                                 |
| Text     Call     Get passoo | de                                              |

Your Email passcode will be sent to you by Verizon to your Email address.

Step 5: Enter your US phone number and get your Mobile passcode

Confidential and Proprietary

# ThingSpace IoT Connectivity Plans for Developers

| First name'                  | Last name*                |                               |
|------------------------------|---------------------------|-------------------------------|
| Firstname                    | Lastname                  |                               |
| Perre                        | GALEA                     |                               |
| Username*                    | Company (optional)        |                               |
| PIERREGALEA                  | Please enter company name |                               |
| Password*                    | Confirm password*         |                               |
|                              |                           |                               |
| Email*<br>pgalea@sequans.com | Email passcode*           |                               |
|                              |                           | <ul> <li>Enter you</li> </ul> |
| Contact mobile number*       | Mobile passcode*          |                               |
| (732) 874-3132               | required                  |                               |
|                              |                           |                               |

I have read and agree to the <u>Terms of Service</u> and <u>Privacy Policy</u>, including settlement of dispute by arbitration instead of jury trial, as well as the terms of my plan.

Your Mobile passcode will be sent to you by SMS on your mobile phone.

Step 6: Enter your email passcode and mobile passcode and get your ThingSpace credentials

Confidential and Proprietary

| Signup                                                                                        | Already have an account? Sign in >                                                                    |
|-----------------------------------------------------------------------------------------------|----------------------------------------------------------------------------------------------------|
| "Indicates required field                                                                     |                                                                                                    |
| First name*                                                                                   | Last name*                                                                                            |
| Rajerish                                                                                      | Jain                                                                                                  |
| Username*                                                                                     | Company (optional)                                                                                    |
| RAJENISHI                                                                                     | Please enter company name                                                                             |
| Password*                                                                                     | Confirm password*                                                                                     |
|                                                                                               |                                                                                                    |
| Email*                                                                                        | Email passcode*                                                                                       |
| rjan@eequans.com                                                                              |                                                                                                    |
| Contact mobile number*                                                                        | Mobile passocode*                                                                                     |
| Text Call Getp                                                                                | Enter your Mobile passco                                                                              |
| Inave read and agree to the <u>Terms of Se</u> instead of jury trial, as well as the terms of | <u>twice</u> and <u>PrivacyPolicy</u> , including settlement of dispute by arbitration<br>of my plan. |

Your ThingSpace credentials will be sent to you by email and SMS.

ThingSpa

Step 7: create your security profile and launch the registration of your device

Confidential and Proprietary

# Welcome, Rajenish.

At Verizon, we value your privacy and security. Since this is your first time signing in, you will be taken through the enrollment and account security process.

| Set up your account                                                                                                    | *Required field                                        |
|----------------------------------------------------------------------------------------------------|--------------------------------------------------------|
| Your username and password have been created.                                                                                             |                                                        |
| Set up your security profile                                                                                                    |                                                        |
| Answers are not case sensitive, must be 3-40 characters and only consist<br>spaces and periods.                                           | of letters (A-Z), numbers (0-9),                       |
| What was your favorite place to visit as a child?                                                                                         | ~                                                      |
| Your anewer *                                                                                                    |                                                        |
| sequans                                                                                                    |                                                        |
| Enter here your security answer                                                                                                    |                                                        |
| Set answer and register my device                                                                                                    | 1 do not register device                               |
| Click here to start your device regist                                                                                                    | ration                                                 |
| If this is your private computer, you may register it to avoid One Time Passoodes in the future. You should<br>work or personal computer. | only register computers that are private, such as your |
| Your One Time Passcode options have been created                                                                                          |                                                        |

Step 8: Verify and approve your security profile and go ahead

Confidential and Proprietary

### verizon

| e   | It Verizon, we value your privacy and security. Since this is your first time signing in, you will be taken through the<br>nrollment and account security process. |
|-----|----------------------------------------------------------------------------------------------------|
| -   | 2. Set up your account                                                                                                    |
| 4   | bur username and password have been created.                                                                                                    |
| 1.0 | 3. Set up your security profile                                                                                                    |
| Y   | bur secret question and answer have been set.                                                                                                    |
| F   | Nesse verify your One Time Passcode delivery options.                                                                                                    |
| ¢   | ne Time Passcodes are sent to verify identity when retrieving a forgotten username or password.                                                                    |
| 5   | aved Delivery Options. You must have at least one option set for your account.                                                                                     |
| 0   | 7328743132                                                                                                    |
| A   | dd a delivery option                                                                                                    |
| ٢   | ou can view or change your options later from your security profile.                                                                                               |
|     | Click here to continue                                                                                                    |

Step 9: Select your preferred data plan

### verizon

| Annual plan                                         |                                               |
|-----------------------------------------------------|-----------------------------------------------|
|                                                     | -                                             |
| -                                                   |                                               |
| <sup>©</sup> \$20 <sup>™</sup>                      | ~ \$5 /····                                   |
| +\$1/device/month 0                                 | +\$1/device/month                             |
| +tax & fees                                         | +tax & fees                                   |
| <ul> <li>1GB data/year</li> </ul>                   | <ul> <li>10 MB data/year</li> </ul>           |
| <ul> <li>Characterization (a) OD devices</li> </ul> | <ul> <li>Share up to 20 OD devices</li> </ul> |

Step 10: provide your payment detailed and get your device register

Confidential and Proprietary

# **Payment details**

| Credit card billing address |                                             | *Required        |  |
|-----------------------------|---------------------------------------------|------------------|--|
| First name*                 | Lastname*<br>Jain<br>Address 2<br>Address 2 |                  |  |
| Rajenish                    |                                             |                  |  |
| Address 1*                  |                                             |                  |  |
| Address 1                   |                                             |                  |  |
| City*                       | State*                                      | Zip code*        |  |
| city                        | ~                                           | Zip code*        |  |
| Email*                      |                                             |                  |  |
| rjain@sequans.com           |                                             |                  |  |
| Payment method              | Name on Card*                               | *Require         |  |
| Account nickname            | Name on Card                                |                  |  |
| Card type*                  | Card number*                                |                  |  |
| ~                           | Card number*                                |                  |  |
| cvv*                        | Expiration month*                           | Expiration year* |  |
|                             |                                             |                  |  |

After this step, your device will be register in the Verizon ThingSpace platform, ready to use ThingSpace services.

# 4. Troubleshooting

# 4.1. Replacing the SIM card

The SIM card can be removed and replaced after opening Monarch Go-GPS enclosure (bottom). When the SIM connector is visible, follow the below steps:

Confidential and Proprietary

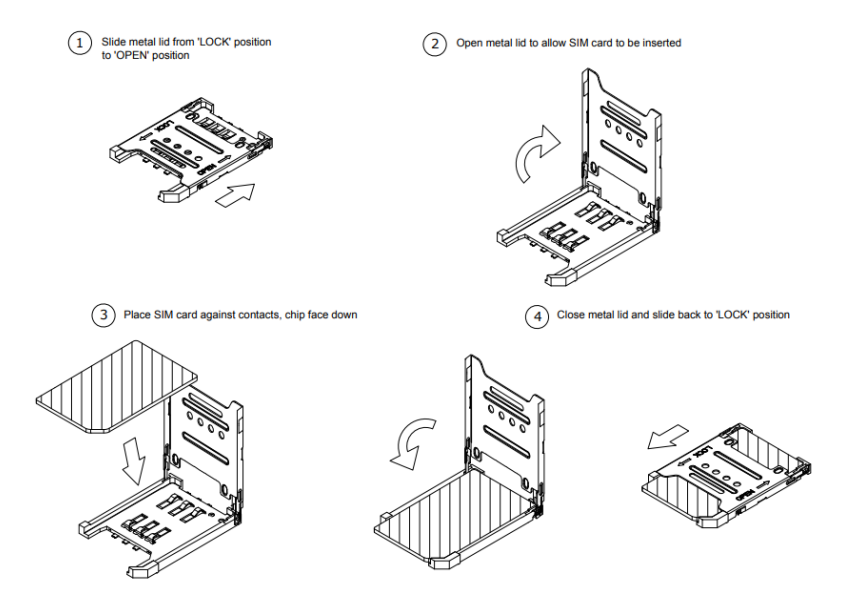

## 4.1. Connecting a RF cable to LTE connector

Monarch Go-GPS has an SWG\_VE series RF connector for LTE signal. It is located inside the enclosure. Once you remove the mechanical protection (top), you can connect a RF cable reference MXHQ87WA3000 orderable from Murata. This connector can be used for debug purpose. It is not intended to be used in operating mode.

Confidential and Proprietary